# Sustitución de WLAN FlexConnect con AAA 802.1x en los controladores inalámbricos Catalyst 9800

## Contenido

Introducción **Prerequisites Requirements Componentes Utilizados** Configurar Diagrama de la red Configuración Configuración AAA en el WLC 9800 Configuración de WLAN Establecer AP como modo FlexConnect Configuración del switch Configuración del perfil de política Configuración de la etiqueta de política Asignación de etiqueta de política Configuración de ISE Verificación Troubleshoot

## Introducción

Este documento describe cómo configurar un controlador LAN inalámbrico elástico (9800 WLC) con puntos de acceso en modo FlexConnect (AP) y una red de área local inalámbrica (WLAN) conmutada localmente 802.1x con autenticación, autorización y contabilidad (AAA) de red de área local virtual (VLAN).

## Prerequisites

### Requirements

Cisco recomienda que tenga conocimiento sobre estos temas:

- 9800 modo de configuración WLC
- FlexConnect

### **Componentes Utilizados**

La información que contiene este documento se basa en las siguientes versiones de software y

hardware.

• 9800 WLC v16.10

The information in this document was created from the devices in a specific lab environment. All of the devices used in this document started with a cleared (default) configuration. Si tiene una red en vivo, asegúrese de entender el posible impacto de cualquier comando.

## Configurar

### Diagrama de la red

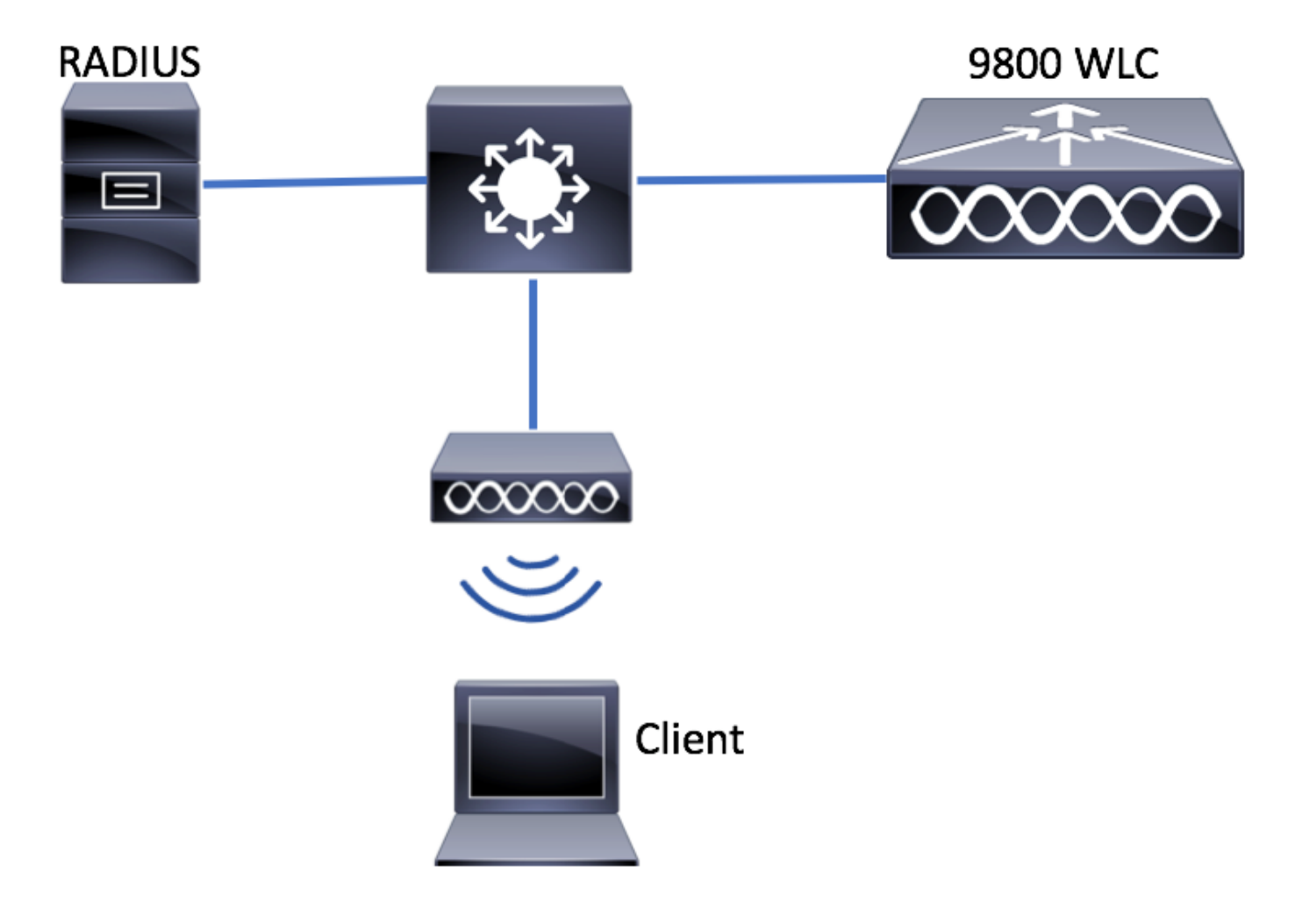

Configuración

Configuración AAA en el WLC 9800

Puede seguir las instrucciones de este enlace:

Configuración AAA en el WLC 9800

### Configuración de WLAN

Puede seguir las instrucciones de este enlace:

#### Configuración de WLAN

#### Establecer AP como modo FlexConnect

A diferencia de la configuración de AireOS, en el WLC 9800 no es posible configurar el modo local o flexconnect AP directamente desde el AP. Siga estos pasos para configurar un AP en el modo FlexConnect.

GUI

Paso 1. Configure un perfil flexible.

Vaya a **Configuración > Etiquetas y perfiles > Flex** y modifique el **perfil flex predeterminado** o haga clic en **+Agregar** para crear uno nuevo.

| Q Search Menu Items      | Flex Profile        |                                |              |                     |
|--------------------------|---------------------|--------------------------------|--------------|---------------------|
| Dashboard                | + Add × De          |                                |              |                     |
| (2) Monitoring >         | Flex Profile Name   | 9                              | ~            | Description         |
|                          | default-flex-profil | le                             |              | default profile     |
| Configuration            |                     | 10 🔻 items per page            |              |                     |
| () Administration        |                     |                                |              |                     |
| X Troubleshooting        |                     |                                |              |                     |
|                          |                     |                                |              |                     |
| Add Flex Profile         |                     |                                |              | ×                   |
| General Local Authentica | tion Policy ACL VL  | AN                             |              |                     |
| Name*                    | new-flex-profile    | Multicast Overridden Interface |              |                     |
| Description              | New flex profile    | Fallback Radio Shut            |              |                     |
| Native VLAN ID           | 2601                | ARP Caching                    |              |                     |
|                          | 2001                | Efficient Image Upgrade        | $\checkmark$ |                     |
| HTTP Proxy Port          | 0                   | CTS Inline Tagging             |              |                     |
| HTTP-Proxy IP Address    | 0.0.0.0             | Office Extend AP               |              |                     |
|                          |                     | Join Minimum Latency           |              |                     |
| Cancel                   |                     |                                | Sav          | e & Apply to Device |

Paso 2. Agregue las VLAN necesarias (tanto las VLAN de WLAN predeterminadas como las VLAN enviadas desde ISE).

Nota: En el paso 3 de la sección Configuración del perfil de política, debe seleccionar la VLAN predeterminada asignada al SSID. Si utiliza un nombre de VLAN en ese paso, asegúrese de utilizar el mismo nombre de VLAN en la configuración de Flex Profile; de lo contrario, los clientes no podrán conectarse a la WLAN.

| General Local Authentication Policy ACL VLAN   + Add * Delete     VLAN Name * ID * ACL Name *     VLAN Name 10 * items per page   No items to display                                                                                                    | Edit Flex Pro | file                |              |            |            |
|----------------------------------------------------------------------------------------------------|---------------|---------------------|--------------|------------|------------|
| + Add       × Delete         VLAN Name       ~ ID ~ ACL Name       ~         I       0       ▶ I       10 • items per page         No items to display                                                                                                    | General       | Local Aut           | thentication | Policy ACL | VLAN       |
| VLAN Name       VLAN Name       ID       ACL Name       V         I       ID       ID       ID       V       ID       V         I       ID       ID       ID       ID       V       V       V         I       ID       ID       ID       V       ID       V       V       V         I       ID       ID       ID       ID       ID       V       V | + Add         | × Delete            |              |            |            |
| I                                                                                                    | VLAN Name     | ÷ `                 |              | L Name     | ~          |
| No items to display                                                                                                    | ≪ ≪ 0         | $  \cdot - \cdot  $ | 10 v items   | per page   |            |
|                                                                                                    |               |                     |              | No items   | to display |

Opcionalmente, puede agregar ACL específicas por VLAN.

| VLAN Name* | vlan2602   |
|------------|------------|
| VLAN Id*   | 2602       |
| ACL Name   | Select ACL |
| 🗸 Save     | Cancel     |

Opcionalmente, asigne un grupo de servidores Radius para permitir que los AP de FlexConnect realicen la autenticación local.

| Edit Flex Profile       |                                    |         |        |  |
|-------------------------|------------------------------------|---------|--------|--|
| General Local Authentic | Policy ACL                         | VLAN    |        |  |
| Radius Server Group     | ISE-kcg-grp 🔻                      | L       | LEAP   |  |
| EAP Fast Profile        | Select Profile                     | F       | PEAP   |  |
|                         |                                    | т       | TLS    |  |
|                         |                                    | F       | RADIUS |  |
| Users                   |                                    |         |        |  |
| + Add X Delete          |                                    |         |        |  |
| Username                |                                    | ~       |        |  |
| ∉ ∉ 0 ⊨ ⊨  10           | <ul> <li>items per page</li> </ul> |         |        |  |
|                         | No items to                        | display |        |  |

Paso 3. Configure una etiqueta de sitio.

Vaya a **Configuración > Etiquetas y perfiles > Etiquetas > Sitio.** Modifique la **etiqueta de sitio predeterminado** (que es la etiqueta asignada de forma predeterminada a todos los AP) o cree una nueva (Haga clic **+Agregar** para crear una nueva).

| Q Search Menu Items                | Manage Tags       |
|------------------------------------|-------------------|
| 🔜 Dashboard                        | Policy Site RF AP |
| Monitoring >                       | + Add × Delete    |
| $\sim$ Configuration $\rightarrow$ | Site Tag Name     |
| (○) Administration →               | default-site-tag  |
| X Troubleshooting                  |                   |

Asegúrese de desactivar la opción **Habilitar sitio local**; de lo contrario, la opción **Perfil flexible** no está disponible.

| Add Site Tag      |                      | ×                      |
|-------------------|----------------------|------------------------|
| Name*             | new-flex-site        |                        |
| Description       | Enter Description    |                        |
| AP Join Profile   | default-ap-profile 🔻 |                        |
| Flex Profile      | new-flex-profile 🔻   |                        |
| Enable Local Site |                      |                        |
| Cancel            |                      | Save & Apply to Device |

**Nota:** Cualquier AP que obtenga una etiqueta de sitio con **Habilitar sitio local** habilitado, se configura como modo local. Asimismo, cualquier AP que obtenga una etiqueta de sitio con **Habilitar sitio local** inhabilitado, se configura como modo flexconnect.

Paso 4. Haga un AP asociado al WLC 9800 y asigne la etiqueta Site configurada en el Paso 2.

Navegue hasta **Configuration > Wireless > Access Points > AP name** y establezca la etiqueta Site. A continuación, haga clic en **Update & Apply to Device** para establecer el cambio.

| Q Search Menu Items                                           | Access Points                                                                            | Edit AP                           |                               |                                                  | ×                                   |
|---------------------------------------------------------------|------------------------------------------------------------------------------------------|-----------------------------------|-------------------------------|--------------------------------------------------|-------------------------------------|
| Dashboard                                                     | All APS Number of AP(s): 1                                                               | General Interfaces General        | High Availability Inve        | Version                                          |                                     |
| <ul> <li>⊘ Monitoring →</li> <li>◇ Configuration →</li> </ul> | AP Name V v AP Model v Base Radio MAC v AP Mode Stat<br>AP1702-05 AIR-CAP1702I-A-KR 0.0* | AP Name*                          | AP1702-05<br>default location | Primary Software Version<br>Predownloaded Status | 16.8.1.5<br>N/A                     |
| () Administration >                                           | I I ► I I I I I I I I I I I I I I I I I                                                  | Base Radio MAC                    | 00:::=:=b:26:20:00            | Predownloaded Version                            | N/A                                 |
| 💥 Troubleshooting                                             | Radios 802.11a/n/ac                                                                      | Ethernet MAC<br>Admin Status      | 00:f2.52.55.52.5              | Next Retry Time<br>Boot Version                  | N/A<br>15.3.0.0                     |
|                                                               | > Radios 802.11b/g/n                                                                     | AP Mode                           | Local                         | IOS Version                                      | 15.0(20:0000:.2)5348)\$             |
|                                                               | > Dual-Band Radios                                                                       | Operation Status<br>Fabric Status | Registered<br>Disabled        | IP Config                                        | 0.0.0.0                             |
|                                                               | Country                                                                                  | Tags                              |                               | IP Address                                       | 172.16.0.200                        |
|                                                               |                                                                                          | Policy                            | default-policy-tag            | Static IP<br>Time Statistics                     | U                                   |
|                                                               |                                                                                          | Site                              | default-rf-tag 👻              | Up Time                                          | 0 days 19 hrs<br>8 mins 11<br>secs  |
|                                                               |                                                                                          |                                   |                               | Controller Associated Time                       | 0 days 18 hrs<br>57 mins 16<br>secs |
|                                                               |                                                                                          |                                   |                               | Controller Association Latency                   | 0 days 0 hrs<br>10 mins 44<br>secs  |
|                                                               |                                                                                          |                                   |                               |                                                  |                                     |
|                                                               |                                                                                          |                                   |                               |                                                  |                                     |
|                                                               |                                                                                          |                                   |                               |                                                  |                                     |
|                                                               |                                                                                          |                                   |                               |                                                  |                                     |
|                                                               |                                                                                          | Cancel                            |                               |                                                  | 🗄 Update & Apply to Device          |

**Nota**: Tenga en cuenta que después de cambiar la etiqueta en un AP, pierde su asociación con el WLC 9800 y se une en aproximadamente 1 minuto.

#### Paso 5. Una vez que el AP se une, observe que el modo AP es Flex

| Q Search Menu Items | Access Points                                                                                                    | Edit AP                           |                             |
|---------------------|----------------------------------------------------------------------------------------------------|-----------------------------------|-----------------------------|
| 📷 Dashboard         | ✓ All APS<br>Number of AP(s): 1                                                                                                    | General Interfaces Hig<br>General | h Availability Inventory Ad |
| Monitoring >        | AD Nome y AD Model y Race Partic MAC y AD Mode y Stat                                                                                                    | AP Name* AP17                     | 702-05 Primary Soft         |
| Configuration >     | APINOLITIE APINOLITIE APINOLITII APINOLITII APINOLITII APINOLITII APINOLITII APINOLITII APINOLITII | Location* defau                   | ult location Predownload    |
| () Administration > | I I I items per page                                                                                                    | Base Radio MAC 00:ct              | B:8b:26:2c:d0 Predownload   |
| 💥 Troubleshooting   | Padios 802 11a/n/ac                                                                                                    | Ethernet MAC 00:f2                | 2:8b:89:c2:ac Next Retry T  |
|                     |                                                                                                    | Admin Status Enabl                | ed 🔹 Boot Versior           |
|                     | Radios 802.11b/g/n                                                                                                    | AP Mode Flex                      | ▼ IOS Version               |
|                     | Duck Dead Dedice                                                                                                    | Operation Status Regis            | Mini IOS Ver                |
|                     |                                                                                                    | Fabric Status Disat               | led IP Config               |

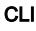

```
# config t
# wireless profile flex new-flex-profile
# arp-caching
# description "New flex profile"
# native-vlan-id 2601
# config t
# wireless tag site new-flex-site
# flex-profile new-flex-profile
# no local-site
# site-tag new-flex-site
# config t
# ap <eth-mac-address>
# site-tag new-flex-site
Associating site-tag will cause associated AP to reconnect
# exit
#show ap name <ap-name> config general | inc AP Mode
                                                 : FlexConnect
AP Mode
Configuración del switch
```

Configure la interfaz del switch a la que se conecta el AP.

# config t
# interface <int-id>
# switchport trunk native vlan 2601
# switchport mode trunk
# spanning-tree portfast trunk
# end

#### Configuración del perfil de política

Dentro de un perfil de política puede decidir a qué VLAN asignar los clientes, entre otras configuraciones (como la Lista de controles de acceso [ACL], la Calidad de servicio [QoS], el anclaje de movilidad, los temporizadores, etc.).

Paso 1. Configure el perfil de política que se asignará a la WLAN.

Navegue hasta **Configuration > Tags & Profiles > Policy** y cree uno nuevo o modifique el **defaultpolicy-profile.** 

| Q, Search Menu Items |   | Policy Profile                  |                                 |
|----------------------|---|---------------------------------|---------------------------------|
| Dashboard            |   | + Add × Delete                  |                                 |
|                      | > | Policy Profile Name             | <ul> <li>Description</li> </ul> |
| (_)                  |   | default-policy-profile          | default policy profile          |
| Configuration        | > | 4 4 1 >> >  10 v items per page |                                 |
| () Administration    | > |                                 |                                 |
| X Troubleshooting    |   |                                 |                                 |

Paso 2. En la **ficha General**, asigne un nombre al perfil de política y cambie su estado a **ACTIVADO**.

| Add Policy Profile       | •                                     |                                 |                  | ×                      |
|--------------------------|---------------------------------------|---------------------------------|------------------|------------------------|
| General                  | Access Policies                       | QOS and AVC                     | Mobility         | Advanced               |
| O Configuring in enabled | state will result in loss of connecti | ivity for clients associated wi | th this profile. |                        |
| Name*                    | new-policy-profile                    |                                 |                  |                        |
| Description              | Enter Description                     |                                 |                  |                        |
| Status                   | ENABLED                               |                                 |                  |                        |
|                          |                                       |                                 |                  |                        |
| Cancel                   |                                       |                                 |                  | Save & Apply to Device |

Paso 3. En la pestaña **Políticas de acceso** asigne la VLAN a la que se asignan los clientes inalámbricos cuando se conectan a esta WLAN de forma predeterminada.

Puede seleccionar un nombre de VLAN en la lista desplegable o escribir manualmente un id de vlan.

**Nota**: Si selecciona un nombre vlan del menú desplegable, asegúrese de que coincida con el nombre vlan utilizado en el paso 2 de la sección **Establecer AP como modo FlexConnect.** 

| A | dd Policy Profile          | e               |                  |            |          |                  | ×      |
|---|----------------------------|-----------------|------------------|------------|----------|------------------|--------|
|   | General                    | Access Policies | QOS and AVC      | C Mobility | A        | dvanced          |        |
|   | WLAN Local Pro             | filing          |                  |            | WLAN ACL |                  |        |
|   | Local HTTP Profili         | ng 🗌            |                  |            | IPv4 ACL | Search or Select | •      |
|   | Radius HTTP Profi          | ling 🗌          |                  |            | IPv6 ACL | Search or Select | •      |
|   | Local DHCP Profile         | ng 🗌            |                  |            |          |                  |        |
|   | Local Subscriber F<br>Name | Sec             | arch or Select 🔹 |            |          |                  |        |
|   | VLAN                       |                 |                  |            |          |                  |        |
|   | VLAN/VLAN Grou;            | o Vu            | W2602            |            |          |                  |        |
|   |                            |                 |                  |            |          |                  |        |
|   | Cancel                     |                 |                  |            |          | Save & Apply to  | Device |

#### or

| General                    | Access Policies | QOS and AVC    | Mobility | Advanced            |   |
|----------------------------|-----------------|----------------|----------|---------------------|---|
| WLAN Local Pro             | filing          |                | WLAI     | N ACL               |   |
| ocal HTTP Profilir         | ng 🗌            |                | IPv4 A   | CL Search or Select | • |
| Radius HTTP Profi          | ing 🗌           |                | IPv6 A   | CL Search or Select | • |
| ocal DHCP Profili          | ng              |                |          |                     |   |
|                            |                 | arch or Coloct |          |                     |   |
| .ocal Subscriber F<br>Name | Sea             | arch or select |          |                     |   |

Paso 4. Navegue hasta la **pestaña Avanzadas** y habilite **Autenticación Central Habilitar** y Permitir Opciones de Sobrecarga AAA. **El switching central** debe estar desactivado.

La autenticación central debe estar habilitada si desea que el WLC 9800 realice el proceso de autenticación de forma centralizada. Desactívelo si desea que los AP de FlexConnect autentiquen los clientes inalámbricos.

| General               | Access Policies  | QOS and AVC | Mobility                      | Advanced           |
|-----------------------|------------------|-------------|-------------------------------|--------------------|
| WLAN Timeout          |                  |             | Fabric Profile                | Search or Select 🔻 |
| Session Timeout (se   | c)* 1800         |             | WLAN Switching I              | Policy             |
| Idle Timeout (sec)*   | 300              |             | Central Switching             |                    |
| Idle Threshold (bytes | )* 0             |             | Central Authenticati          | on 🔽               |
| Client Exclusion Time | eout (sec)* 🗌 60 |             | Central DHCP                  |                    |
| DHCP                  |                  |             | Central Association<br>Enable |                    |
| DHCP Enable           |                  |             | Flex NAT/PAT                  |                    |
| DHCP Server IP Add    | ress 0.0.0.0     |             | WLAN Flex Policy              |                    |
| DHCP Opt82 Enable     |                  |             | VLAN Central Switc            | hing 🗌             |
| DHCP Opt82 Ascii      |                  |             | Split MAC ACL                 | Search or Select   |
| DHCP Opt82 RID        |                  |             |                               |                    |
| DHCP Opt82 Format     |                  |             |                               |                    |
| DHCP AP MAC           |                  |             |                               |                    |
| DHCP SSID             |                  |             |                               |                    |
| DHCP AP ETH MAC       |                  |             |                               |                    |
| DHCP AP NAME          |                  |             |                               |                    |
| DHCP Policy Tag       |                  |             |                               |                    |
| DHCP AP Location      |                  |             |                               |                    |
| DHCP VLAN ID          |                  |             |                               |                    |
| AAA Policy            |                  |             |                               |                    |
| Allow AAA Override    |                  |             |                               |                    |
| NAC State             |                  |             |                               |                    |
|                       | Course of C      | elect       |                               |                    |

### CLI

# config t

# wireless profile policy new-policy-profile # central association # vlan <vlan-id or vlan-name>

#### Configuración de la etiqueta de política

La etiqueta de política se utiliza para vincular el SSID con el perfil de política. Puede crear una nueva etiqueta de política o utilizar la etiqueta de política predeterminada.

**Nota**: La etiqueta de política predeterminada asigna automáticamente cualquier SSID con un ID de WLAN entre 1 y 16 al perfil de política predeterminado. No se puede modificar ni eliminar. Si tiene una WLAN con ID 17 o superior, no se puede utilizar la etiqueta de política predeterminada.

#### GUI:

Vaya a **Configuration > Tags & Profiles > Tags > Policy** y agregue uno nuevo si es necesario.

| Q Search Menu Items |   | Manage Tags                     |   |                    |
|---------------------|---|---------------------------------|---|--------------------|
| Dashboard           |   | Policy Site RF AP               |   |                    |
| Monitoring          | > | + Add                           |   |                    |
| Configuration       | > | Policy Tag Name                 | × | Description        |
| ි Administration    |   | central-anchor                  |   |                    |
| S rannon and        |   | default-policy-tag              |   | default policy-tag |
| X Troubleshooting   |   | [4 4 1 ▶ ▶] 10 v items per page |   |                    |

Enlace el perfil WLAN al perfil de política deseado.

| Add Policy Tag |                     |   |                |                        | × |
|----------------|---------------------|---|----------------|------------------------|---|
| Name*          | PolicyTagName       |   |                |                        |   |
| Description    | Enter Description   |   |                |                        |   |
| + Add X Dele   |                     |   |                |                        |   |
| WLAN Profile   |                     | ~ | Policy Profile |                        | ~ |
|                | 10 🔻 items per page |   |                | No items to display    |   |
| Cancel         |                     |   |                | Save & Apply to Device |   |

| Add Policy Tag    |                     |                 | ×                        |
|-------------------|---------------------|-----------------|--------------------------|
| Name*             | PolicyTagName       |                 |                          |
| Description       | Enter Description   |                 |                          |
| + Add X Dele      | ete                 |                 |                          |
| WLAN Profile      | ~                   | Policy Profile  | ~                        |
|                   | 10 🔹 items per page |                 | No items to display      |
| Map WLAN and Poli | су                  |                 |                          |
| WLAN Profile*     | prof-name           | Policy Profile* | default-policy-profile 🔻 |

| Cancel | Save & Apply to Device |
|--------|------------------------|

×

| Add Policy Tag |                     |   |                        | ×                      |
|----------------|---------------------|---|------------------------|------------------------|
| Name*          | PolicyTagName       |   |                        |                        |
| Description    | Enter Description   |   |                        |                        |
| + Add × Dela   |                     |   |                        |                        |
| WLAN Profile   |                     | ~ | Policy Profile         | ~                      |
| prof-name      |                     |   | default-policy-profile |                        |
|                | 10 🔹 items per page |   |                        | 1 - 1 of 1 items       |
| Cancel         |                     |   |                        | Save & Apply to Device |

CLI:

# config t
# wireless tag policy <policy-tag-name>
# wlan <profile-name> policy <policy-profile-name>

## Asignación de etiqueta de política

Asignar la etiqueta de política al AP

### GUI

Para asignar la etiqueta a un AP navegue a **Configuration > Wireless > Access Points > AP Name > General Tags,** realice la asignación necesaria y luego haga clic en **Update & Apply to Device**.

| sk ap            |                        |                                |                                     |
|------------------|------------------------|--------------------------------|-------------------------------------|
| General Interf   | aces High Availability | Inventory Advanced             |                                     |
| General          |                        | Version                        |                                     |
| AP Name*         | AP1702-05              | Primary Software Version       | 16                                  |
| Location*        | default location       | Predownloaded Status           | NA                                  |
| Base Radio MAC   | 00:01:01:01:01:01      | Predownloaded Version          | NIA                                 |
| Ethernet MAC     | 00::                   | Next Retry Time                | NIA                                 |
| Admin Status     | Enabled .              | Boot Version                   | 15.*                                |
| AP Mode          | Fiex                   | IOS Version                    | 15.2                                |
| Operation Status | Registered             | Mini IOS Version               | 0.0.0.0                             |
| Fabric Status    | Disabled               | IP Config                      |                                     |
| Tags             |                        | IP Address                     | 172.16.0.200                        |
| Policy           | new-policy-tag +       | Static IP                      | 0                                   |
| Ste              | new-fex-site +         | Time Statistics                |                                     |
| NF               | default-fritag +       | Up Time                        | 1 days 1 hrs<br>44 mins 59<br>9605  |
|                  |                        | Controller Associated Time     | 0 days 5 hrs<br>32 mins 5<br>secs   |
|                  |                        | Controller Association Latency | 0 days 20 hrs<br>11 mins 24<br>secs |
|                  |                        |                                |                                     |
|                  |                        |                                |                                     |
|                  |                        |                                |                                     |
|                  |                        |                                |                                     |
|                  |                        |                                |                                     |
|                  |                        |                                |                                     |
| O Cancel         |                        |                                | 🗄 Update & Apply to Device          |

**Nota**: Tenga en cuenta que después de cambiar la etiqueta de política en un AP, pierde su asociación con el WLC 9800 y se une en aproximadamente 1 minuto.

Para asignar la misma etiqueta de política a varios AP, navegue hasta **Configuration > Wireless > Wireless Setup > Start Now > Apply.** 

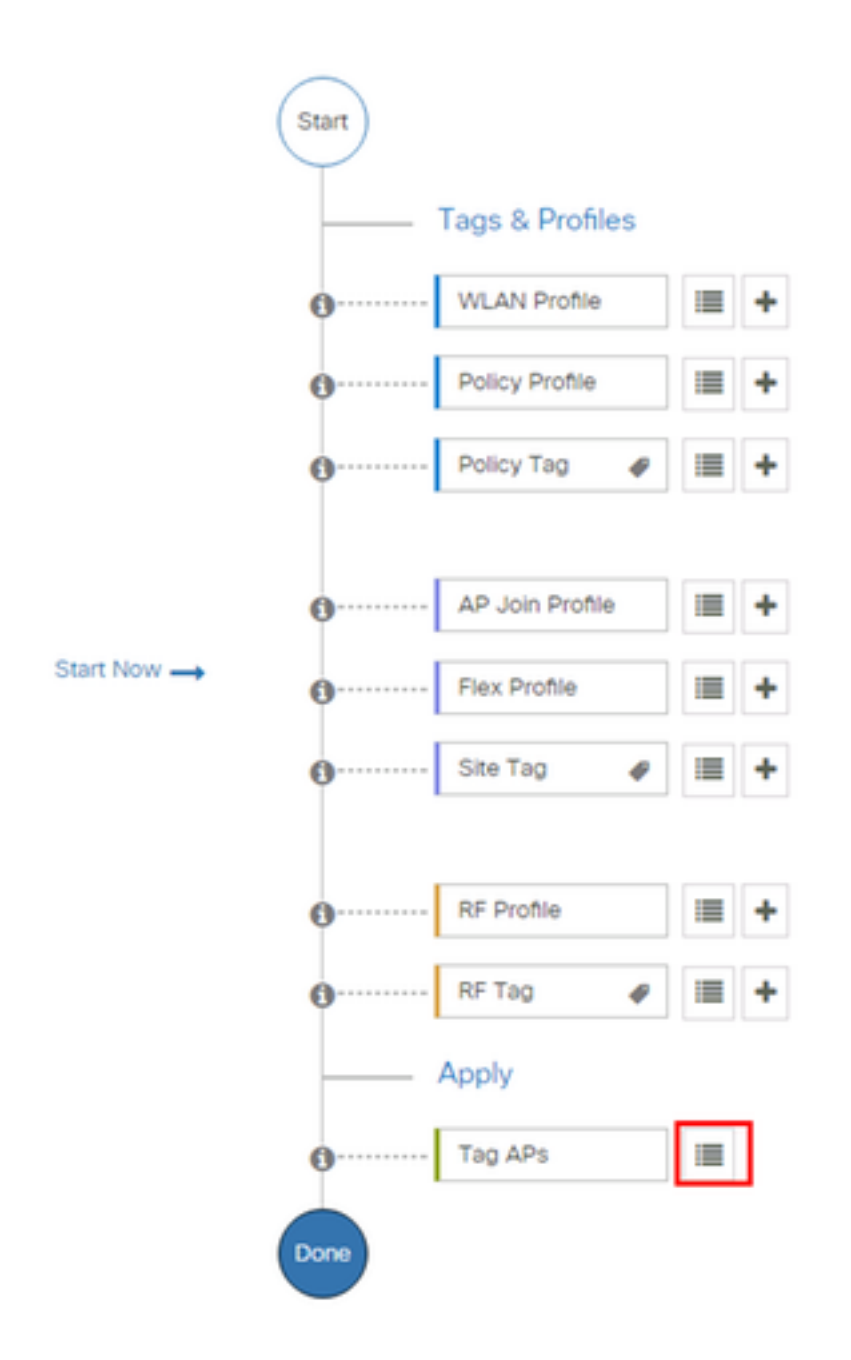

Seleccione los AP a los que desea asignar la etiqueta y haga clic en + Tag AP

| 4             | • Tag APs                   |                          |                                            |              |                   |                       |                        |                   |
|---------------|-----------------------------|--------------------------|--------------------------------------------|--------------|-------------------|-----------------------|------------------------|-------------------|
| Numi<br>Selec | per of APs: 3<br>ted Number | of APs: 3                |                                            |              |                   |                       |                        |                   |
|               | AP <<br>Name                | AP ~<br>Model            | AP MAC ~                                   | AP ~<br>Mode | Admin <<br>Status | Operation ~<br>Status | Policy ~<br>Tag        | Site<br>Tag       |
|               | AP3802-<br>02-WS            | AIR-<br>AP3802I-<br>A-K9 | 0140-00-00-00-00-00-00-00-00-00-00-00-00-0 | Local        | Enabled           | Registered            | default-<br>policy-tag | defaul<br>site-ta |
|               | AP3802-<br>01               | AIR-<br>AP2802I-<br>B-K9 | 2.1                                        | Local        | Enabled           | Registered            | default-<br>policy-tag | defaul<br>site-ta |
|               | AP3802-<br>02               | AIR-<br>AP3802I-<br>B-K9 | e e 1110 e 1                               | Local        | Enabled           | Registered            | default-<br>policy-tag | defaul<br>site-ta |
| -             | ≪ 1                         | ▶ 10                     | <ul> <li>items per page</li> </ul>         |              |                   |                       | 1 - 3 of 3 i           | tems              |
|               |                             |                          |                                            |              |                   |                       |                        |                   |

Seleccione la etiqueta blanca y haga clic en Guardar y aplicar al dispositivo

| Tag APs         |                        | × |
|-----------------|------------------------|---|
| Tags            |                        |   |
| Policy          | default-policy-tag     |   |
| Site            | SiteTag1               |   |
| RF              | default-metag          |   |
| <b>ວ</b> Cancel | Save & Apply to Device |   |

#### CLI

**K** 

# config t # ap <ethernet-mac-addr> # policy-tag <policy-tag-name> # end Configuración de ISE

Para la configuración de ISE v1.2, verifique este enlace:

Configuración de ISE

## Verificación

Puede utilizar estos comandos para verificar la configuración actual

# show run wlan
# show run aaa
# show aaa servers
# show ap config general
# show ap name <ap-name> config general
# show ap tag summary
# show ap name <AP-name> tag detail
# show wlan { summary | id | name | all }
# show wireless tag policy detailed <policy-tag-name>
# show wireless profile policy detailed <policy-profile-name>

## Troubleshoot

El WLC 9800 proporciona capacidades de seguimiento SIEMPRE ACTIVO. Esto asegura que todos los mensajes de nivel de aviso, advertencia y errores relacionados con la conectividad del cliente se registren constantemente y puede ver los registros de una condición de incidente o falla después de ocurrido.

**Nota:** Dependiendo del volumen de registros que se generen, puede retornar unas horas a varios días.

Para ver los seguimientos que el WLC 9800 recolectó de forma predeterminada, puede conectarse a través de SSH/Telnet con el WLC 9800 y seguir estos pasos (asegúrese de registrar la sesión en un archivo de texto).

Paso 1. Verifique la hora actual del controlador para que pueda rastrear los registros en el tiempo de vuelta al momento en que ocurrió el problema.

#### # show clock

Paso 2. Recopile los registros del sistema del buffer del controlador o del syslog externo según lo dictado por la configuración del sistema. Esto proporciona una vista rápida del estado del sistema y de los errores, si los hubiera.

# show logging

Paso 3. Verifique si hay alguna condición de depuración habilitada.

```
# show debugging
IOSXE Conditional Debug Configs:
Conditional Debug Global State: Stop
IOSXE Packet Tracing Configs:
Packet Infra debugs:
Ip Address Port
```

**Nota:** Si ve alguna condición en la lista, significa que los seguimientos se están registrando al nivel de depuración para todos los procesos que encuentran las condiciones activadas (dirección mac, dirección ip, etc). Esto aumentaría el volumen de registros. Por lo tanto, se recomienda borrar todas las condiciones cuando no se realiza la depuración activa

Paso 4. Suponiendo que la dirección mac en prueba no se enumeró como condición en el Paso 3, recopile los seguimientos de nivel de aviso siempre activos para la dirección mac específica.

# show logging profile wireless filter { mac | ip } { <aaaa.bbbb.cccc> | <a.b.c.d> } to-file
always-on-<FILENAME.txt>

Puede mostrar el contenido en la sesión o copiar el archivo a un servidor TFTP externo.

# more bootflash:always-on-<FILENAME.txt>
or
# copy bootflash:always-on-<FILENAME.txt> tftp://a.b.c.d/path/always-on-<FILENAME.txt>
Debugging condicional y Rastreo Activo de Radio

Si los seguimientos siempre activos no le proporcionan suficiente información para determinar el desencadenador del problema que se está investigando, puede habilitar la depuración condicional y capturar el seguimiento de Radio Activo (RA), que proporcionará seguimientos de nivel de depuración para todos los procesos que interactúan con la condición especificada (dirección mac del cliente en este caso). Para habilitar la depuración condicional, siga estos pasos.

Paso 5. Asegúrese de que no haya condiciones de depuración habilitadas.

# clear platform condition all

Paso 6. Habilite la condición de depuración para la dirección MAC del cliente inalámbrico que desea monitorear.

Estos comandos comienzan a monitorear la dirección mac proporcionada durante 30 minutos (1800 segundos). Opcionalmente, puede aumentar este tiempo hasta 2085978494 segundos.

```
# debug wireless mac <aaaa.bbbb.cccc> {monitor-time <seconds>}
```

**Nota**: Para monitorear más de un cliente a la vez, ejecute el comando debug wireless mac <aaaa.bbbb.cccc> por dirección mac.

**Nota**: No ve el resultado de la actividad del cliente en la sesión de terminal, ya que todo se almacena en búfer internamente para ser visto más tarde.

Paso 7. Reproduzca el problema o comportamiento que desea supervisar.

Paso 8. Detenga las depuraciones si el problema se reproduce antes de que se active la hora de monitor predeterminada o configurada.

# no debug wireless mac <aaaa.bbbb.cccc>

Una vez que ha transcurrido el tiempo de monitoreo o se ha detenido el debug wireless, el WLC 9800 genera un archivo local con el nombre:

ra\_trace\_MAC\_aaabbbcccc\_HMMSS.XXX\_timezone\_Day\_Week\_Month\_Day\_year.log

Paso 9. Recopile el archivo de la actividad de la dirección mac. Puede copiar el archivo ra trace .log en un servidor externo o mostrar el resultado directamente en la pantalla.

Verifique el nombre del archivo de seguimientos de RA

# dir bootflash: | inc ra\_trace
Copie el archivo a un servidor externo:

# copy bootflash:ra\_trace\_MAC\_aaaabbbbbcccc\_HHMMSS.XXX\_timezone\_DayWeek\_Month\_Day\_year.log
tftp://a.b.c.d/ra-FILENAME.txt
Mostrar ol contonido:

Mostrar el contenido:

# more bootflash:ra\_trace\_MAC\_aaaabbbbbcccc\_HHMMSS.XXX\_timezone\_DayWeek\_Month\_Day\_year.log
Paso 10. Si la causa raíz todavía no es obvia, recopile los registros internos que son una vista más detallada de los registros de nivel de depuración. No es necesario que vuelva a depurar el cliente, ya que sólo estamos examinando más detalladamente los registros de depuración que ya se han recopilado y almacenado internamente.

```
# show logging profile wireless internal filter { mac | ip } { <aaaa.bbbbb.cccc> | <a.b.c.d> }
to-file ra-internal-<FILENAME>.txt
```

**Nota:** Este resultado del comando devuelve seguimientos para todos los niveles de registro para todos los procesos y es bastante voluminoso. Póngase en contacto con el TAC de Cisco para que le ayude a analizar estos seguimientos.

Puede copiar ra-internal-FILENAME.txt en un servidor externo o mostrar el resultado directamente en la pantalla.

Copie el archivo a un servidor externo:

```
# copy bootflash:ra-internal-<FILENAME>.txt tftp://a.b.c.d/ra-internal-<FILENAME>.txt
Mostrar el contenido:
```

# more bootflash:ra-internal-<FILENAME>.txt
Paso 11. Elimine las condiciones de depuración.

**Nota:** Asegúrese de quitar siempre las condiciones de depuración después de una sesión de resolución de problemas.